# **INSTALLATION GUIDE – SRAC**

# What you get from box:

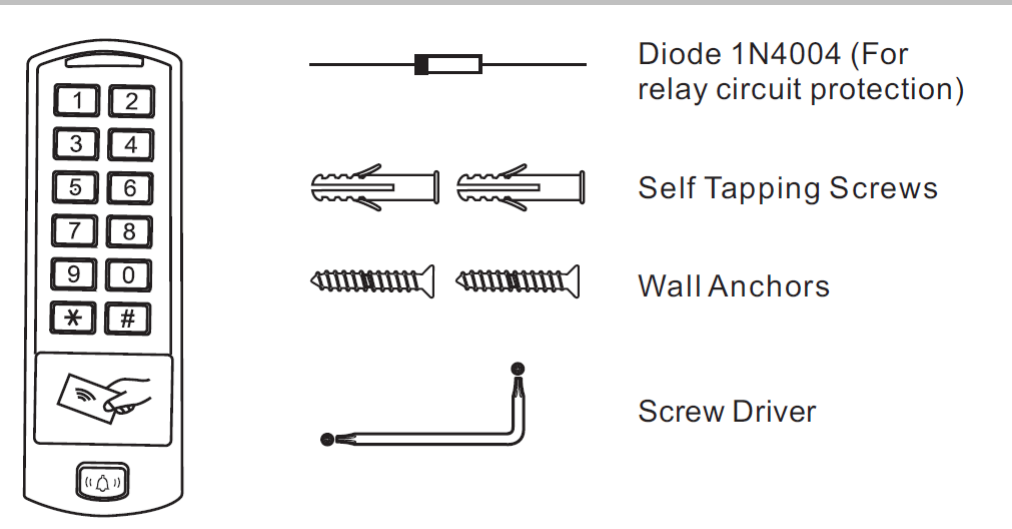

SRAC - Access Controller

# Installation:

- Remove the back cover from the unit
- Drill 2 holes (A,C) on the wall for the screws and one hole for the cable
- Knock the supplied rubber bungs to the screw holes (A,C)
- Fix the back cover firmly on the wall with 4 flat head screws
- Thread the cable through the cable hole (B)
- Attach the unit to the back cover

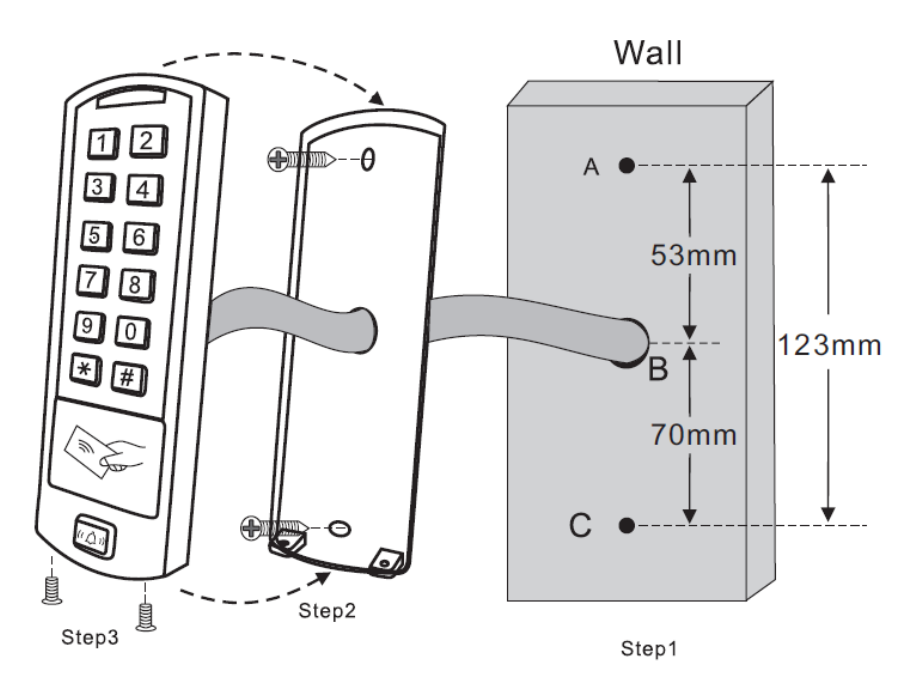

# Product specifications:

| Item                       | SRAC                                                              |  |  |  |  |
|----------------------------|-------------------------------------------------------------------|--|--|--|--|
| User                       | 1000 Users                                                        |  |  |  |  |
| Power/Current              | DC 12V to 24V /Max 180mA                                          |  |  |  |  |
| Reader Port                | Externa Reader port 1 each: 26 bit Wiegand                        |  |  |  |  |
| Credential Type            | PIN, RFID (MiFare Classic) Card, Bluetooth Low Energy             |  |  |  |  |
| RFID Card                  | MiFare Classic                                                    |  |  |  |  |
| Door Open Time             | 00-99Sec (Default 5 Sec)                                          |  |  |  |  |
| Input Port                 | Exit Button, Door Sensor                                          |  |  |  |  |
| Output Port                | 1 each: 2 Form-C Relay Output (COM, NO, NC) DC 5V, Rating Max. 2A |  |  |  |  |
|                            | 1 each: Buzzer Output/ Open Drain/ Max. 500mA                     |  |  |  |  |
| LED Indicator              | 3 LED Indicators (Red, Green and Orange)                          |  |  |  |  |
| Beeper                     | Piezo Buzzer                                                      |  |  |  |  |
| Keypad                     | 12 Key , Push button type with back lighting                      |  |  |  |  |
| Operating Temperature      | -20 °C to 50 °C (-4 °F to 122 °F)                                 |  |  |  |  |
| Operating Humidity         | 10% to 90% relative humidity non-condensing                       |  |  |  |  |
| Color/Material             | Black /ABS Shell                                                  |  |  |  |  |
| Dimension (W x H x D (mm)) |                                                                   |  |  |  |  |
| Weight                     |                                                                   |  |  |  |  |

# **Cable Color Information**

| Wire Color   | Function            | Notes                             |  |  |  |
|--------------|---------------------|-----------------------------------|--|--|--|
| Brown-Black  | AC # 1 (12V to 24V) | 12V to 24V AC Power Input         |  |  |  |
| Gray-Black   | AC # 2 (12V to 24V) | 12V to 24V AC Power Input         |  |  |  |
| Red          | DC (12V to 24V)     | 12V to 24V DC Power Input         |  |  |  |
| Black        | GND                 | Ground                            |  |  |  |
| Blue         | Relay NO            | Normally Open Relay (Output)      |  |  |  |
| Yellow-Black | Relay Common        | Common Connection Replay (Output) |  |  |  |
| Green-Black  | Relay NC            | Normally Close Relay (Output)     |  |  |  |
| Yellow       | Exit                | Request to Exit (Input)           |  |  |  |
| Green        | Data 0              | Wiegand Input/Output Data 0       |  |  |  |
| White        | Data 1              | Wiegand Input/Output Data 1       |  |  |  |
| Gray         | Alarm-              | Negative contact for Alarm        |  |  |  |
| Brown        | Door Sensor         | Door/Gate Contact (Input)         |  |  |  |

Note:

1. Weigand Interface will available on special order request

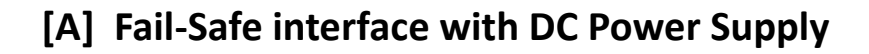

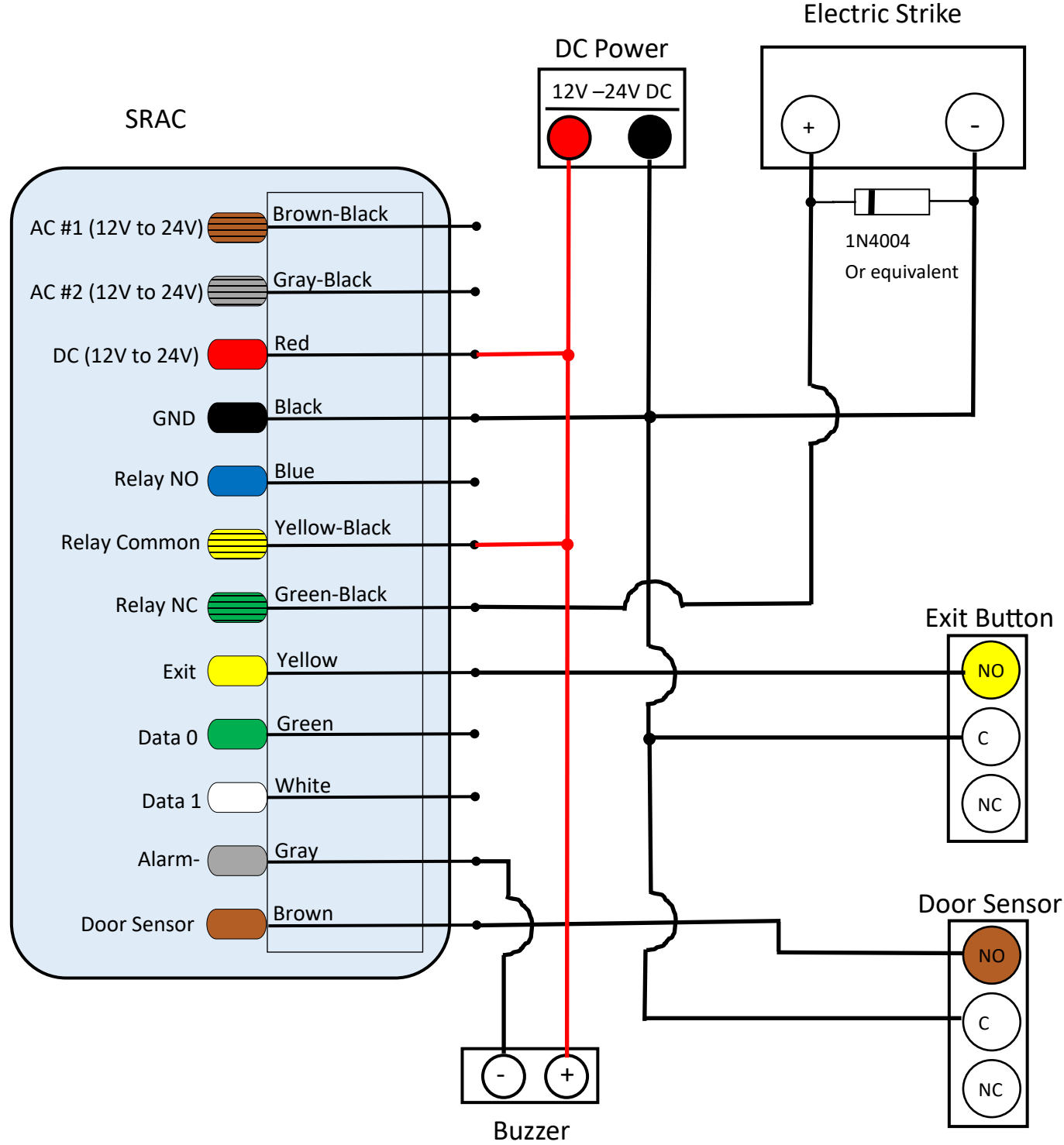

### Notes:

- 1. Install a 1N4004 or equivalent diode otherwise surge voltage will cause damage to the electric circuit.
- 2. Fail-Secure operation : when power is lost, the strike lock the door

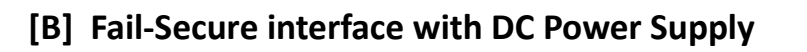

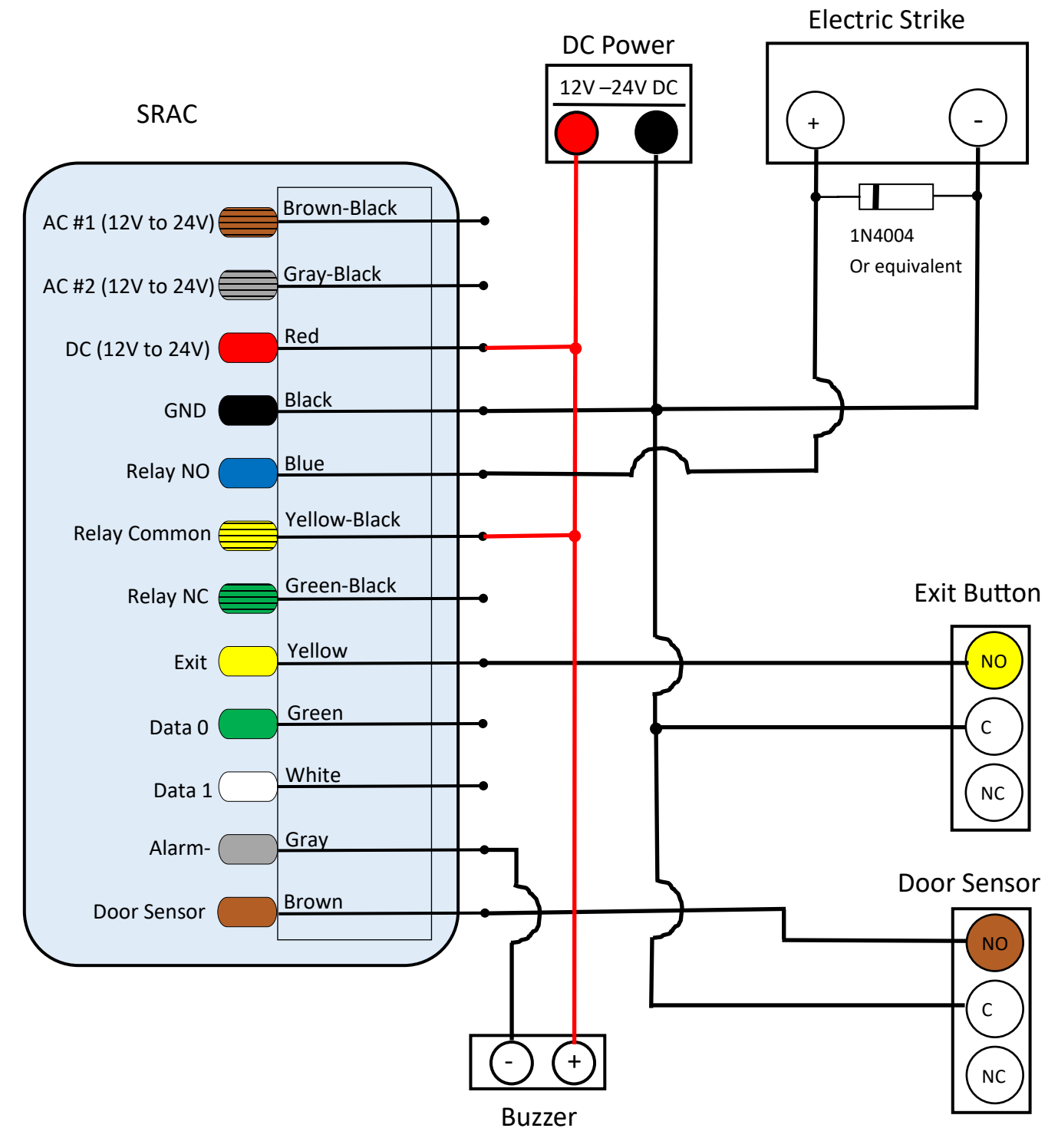

### Notes:

- 1. Install a 1N4004 or equivalent diode otherwise surge voltage will cause damage to the electric circuit.
- 2. Fail-Secure operation : when power is lost, the strike lock the door

## SOUND AND LIGHT INDICATION

| SR# | Operation                          | LED#1                              | LED#2                           | LED#3                           | BUZZER                          | Comment                                                                                                    |
|-----|------------------------------------|------------------------------------|---------------------------------|---------------------------------|---------------------------------|----------------------------------------------------------------------------------------------------|
| 1   | Power ON                           | 500 ms                             | 500 ms                          | (BLOE)<br>500 ms                | 500 ms                          |                                                                                                    |
| 2   | DFU Mode                           | Steady ON                          | Steady<br>ON                    | Steady<br>ON                    |                                 |                                                                                                    |
| 3   | BLE Connection                     |                                    |                                 | 500 ms /<br>1000 ms             |                                 | Max time 25 seconds                                                                                          |
| 4   | Auto Lock with BLE<br>Connection   |                                    | 500 ms/<br>500 ms               | 500 ms /<br>1000 ms             |                                 |                                                                                                    |
| 5   | Auto Lock                          |                                    | 500 ms /<br>1000 ms             |                                 |                                 | Max time 25 seconds                                                                                          |
| 6   | Factory Reset                      |                                    | 100 ms /<br>100 ms<br>(3 times) | 100 ms /<br>100 ms<br>(3 times) | 100 ms /<br>100 ms<br>(3 times) |                                                                                                    |
| 7   | Lock                               |                                    | 1000 ms                         |                                 | 400 ms                          |                                                                                                    |
| 8   | Unlock                             |                                    | 1000 ms                         |                                 | 400 ms                          |                                                                                                    |
| 9   | Lock Error                         | 1000 ms                            |                                 |                                 | 200 ms /<br>200 ms<br>(2 times) |                                                                                                    |
| 10  | Unlock Error                       | 1000 ms                            |                                 |                                 | 200 ms /<br>200 ms<br>(2 times) |                                                                                                    |
| 11  | Button Pressed                     |                                    | 100 ms                          |                                 | 100 ms                          | When Low Battery, RED ERROR (100 ms)<br>Buzzer OFF – Green LED Steady (100 ms)<br>Buzzer ON –Steady (100 ms) |
| 12  | Device Already Lock                |                                    |                                 | 5000 ms                         |                                 | When Lock button Pressed                                                                                     |
| 13  | Device Hack                        | 500 ms /<br>500 ms<br>(20 seconds) |                                 |                                 | 10000 ms                        |                                                                                                    |
| 14  | RFID card Show                     |                                    | 1000 ms                         |                                 | 400 ms                          |                                                                                                    |
| 15  | User Authorizing with<br>SR Bridge |                                    | 100 ms /<br>100 ms              |                                 |                                 | Max time 25 seconds                                                                                          |
| 16  | User Is not Authorize              | 500 ms /<br>500 ms<br>(2 times)    |                                 |                                 | 500 ms /<br>500 ms<br>(2 times) |                                                                                                    |

| 17 | Tamper Condition de-<br>tect <sup>1</sup><br>(Either Open Access<br>Control unit or Door<br>Forced Open Warning) | 500 ms / 500<br>ms  |  | 500 ms /<br>500 ms  | Note:<br>Reset either using mobile application,<br>Applicable to External Alarm                                    |
|----|----------------------------------------------------------------------------------------------------|---------------------|--|---------------------|----------------------------------------------------------------------------------------------------|
| 18 | Door Open To Long<br>Warning <sup>2</sup>                                                                        | 200 ms /<br>1800 ms |  | 200 ms /<br>1800 ms | Note:<br>Buzzer and RED LED interval must be<br>different then Tamper condition, Appli-<br>cable to External Alarm |

Notes:

1. Tamper condition will reset either using master code or mobile application

**Door Open Too Long (DOTL) warning:** When used with an optional magnetic contact or built-in magnetic contact of the lock, if the door is opened normally, but not closed after 1 minute, the inside buzzer will beep automatically to remind people to close the door and continue for 1 minute before switching off automatically.

**Door Forced Open warning:** When used with an optional magnetic contact or built-in magnetic contact of the lock, if the door is opened by force, or if the door is opened after 60 seconds of the electro-mechanical lock not closed properly, the inside buzzer and alarm output will both operate. Enter Master code # or valid user card /PIN to silence

# SecuRemote<sup>®</sup> Smart PDQ App

### [1] Download PDQ Smart App

Download & Install PDQ Smart application from Apple app store or Google play store

### FOR IPHONE

- Α. Go to App Store on mobile device
- Β. Search for "PDQ Smart" application
- C. Install "PDQ Smart" Application
- FOR ANDROID
- A. Go to Play Store on mobile device
- Β. Search for "PDQ Smart" application

С Install "PDQ Smart" Application

## [1A] Already user of PDQ Smart App

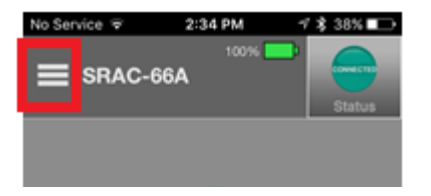

- Tap on Navigation Menu Α.
- Select "setup Product" В.
- C. Option as per topic #2

## [2] Register RFID Controller

| Il Verizon LTE | 1:51 PM<br>Hickory Smart   | ■)<br>Help             | (1) OPTION 1 - SCAN QR CODE                                                                                                    |
|----------------|----------------------------|------------------------|----------------------------------------------------------------------------------------------------|
|                | Enter Invite Code          | $\left  \right\rangle$ | If using this option, locate the QR code label over Smar                                                                                                    |
|                | OR                         |                        | SRAC device. If you do not have a QR code, use option 2.                                                                                                    |
|                | Scan QR Code               | ••                     |                                                                                                    |
|                | Enter                      | Manually               | (2) OPTION 2 - ENTER MANUALLY                                                                                                    |
|                |                            |                        | If using this option, locate the serial # and security token on<br>the label over Smart SRAC. Enter SR device serial # and<br>security token manually from label. |
|                |                            |                        | (3) OPTION 3 - ENTER INVITE CODE                                                                                                    |
| Alrea          | ady have an account ? Logi | n                      | If you are invited user, enter the invite code. If you do not have an invite code, contact administrator.                                                         |

## [2A] Setup RFID Controller

#### SCAN QR CODE

- 1. Tap on "Scan QR Code" button.
- 2. SR Device info will be read from label, using QR scan.
- 2a. Screen will appear with auto-filled SR device information.
- 2b. User must enter a device name and location for this SR device and tap on "Create New Account".
- 2c. Enter all necessary information in "Create New Account" screen and tap on "Continue" button

### **OPERATING MODES**

- 1. RFID Controller : Select this mode to operate lock or Strike connected directly to this controller
- 2. Accessory : Select this mode to operate lock using Bluetooth.
- Note: When card/code is entered through this controller, it will check authorization and if authorized, connect to lock over Bluetooth and perform unlock operation.

### **EXIT Button Configuration**

To configure exit button follow the instruction given by phone app or Press "Skip" if don't want to use exit button.

If Exit button is configured, it will operate lock when this button is pressed

#### **Door Sensor Configuration**

If door sensor is configured, it will monitor if door is open or closed and give alarm if door stay open for more than configured time interval.

### [3] Add New User: Mobile or card or key code

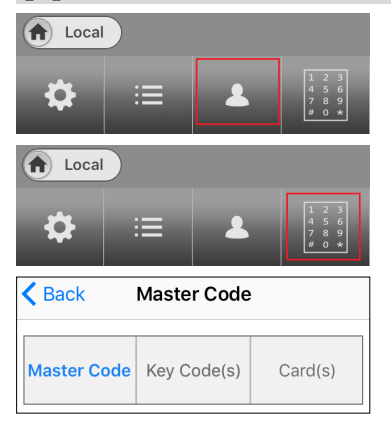

#### Internet connectivity is necessary to add a new user

- 1. Launch the PDQ Smart app and Tap on Users option—> Tap on "Add User" option. (Fig 1)
- 2. Enter valid administrator details if prompt and tap on "Continue" button.
- 3. Tap on "Add User" button from "Users" screen.
- 4. Fill all mandatory details and tap on "Get Invite Code" button, Invite Code will be generated
- 5. Tap on marked with red in image to add Card or Keycode or change master code. (Fig 2)
- 6. Choose option of master code or Keycode(s) or card(s). (Fig 3)

NOTE: Invite code can be used only once. In order to register user device again, a new invite code is required.

### [4] Invited User Device Redeem "Invite Code"

Invited user will need to download and install the PDQ Smart App from their app store.

- 1. Launch PDQ Smart App
- 2. PDQ Smart screen will appear
- 3. Enter Invite Code and tap on "Enter Invite Code" arrow icon (Enter invite Code that is received by SMS or EMAIL).
- 4. App will authenticate the invite code with SRP and display toast message "Validating Invite Code..." during process of authentication.
- 5. On successful authorization with SRP application, it will redirect to SR Device's Home screen or "Products & Network Devices" screen.

### [5] Key Functions

- A. Click on Unlock to unlock door (SecuRemote<sup>®</sup> Smart PDQ App)
- B. Click on exit button to unlock door
- C. Present authorized card to unlock door
- D. Enter authorized code using keypad to unlock door
- E. Manage schedule for mobile users, access card as well as key code (PIN)
- F. Invite user to give access to door using mobile
- G. Manage access for card/pin using mobile app

#### This device complies with part 15 of the FCC rules.

#### Contains FCC ID: 2AEHJSRU563 Contains IC: 20053-SRU563

Operation is subject to the following two conditions. (1) This device may not cause harmful interference. (2) This device must accept any interference received, including interference that may cause undesired operation."

"This device complies with Industry Canada license-exempt RSS standard(s). Operation is subject to the following two conditions: (1) this device may not cause interference, and (2) this device must accept any interference, including interference that may cause undesired operation of the device.

Visit https://www.pdglocks.com/about-pdg-smart for more information